#### <u>ծուցումներ թե ինչպես վերականգնել ձեր ուսանողների</u> <u>Էլեկտրոնային փոստի հասցեի գաղտնաբառը</u>

Մուտքագրում Ձեր ՝MyGCC՛

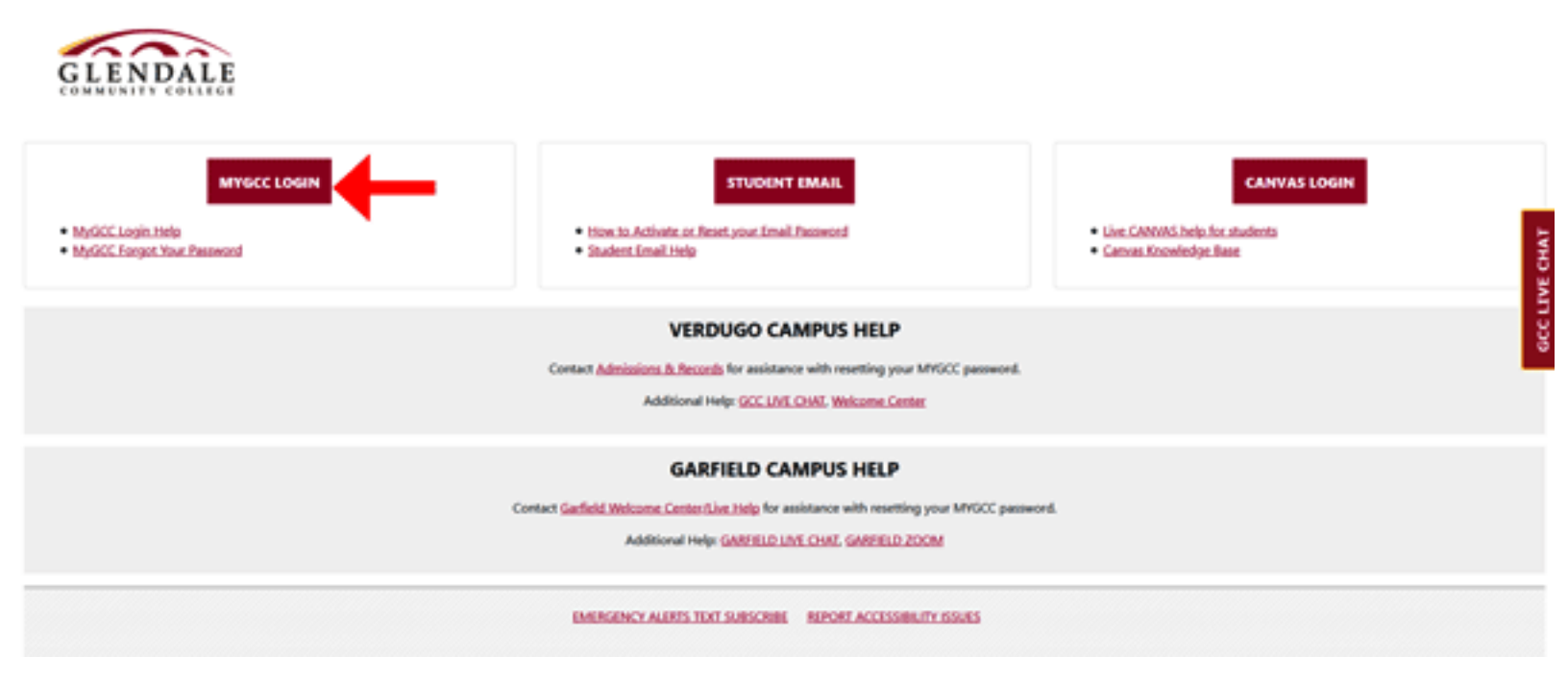

## Գրեք ձեր ուսանողի ID համարը և գաղտնաբառը։

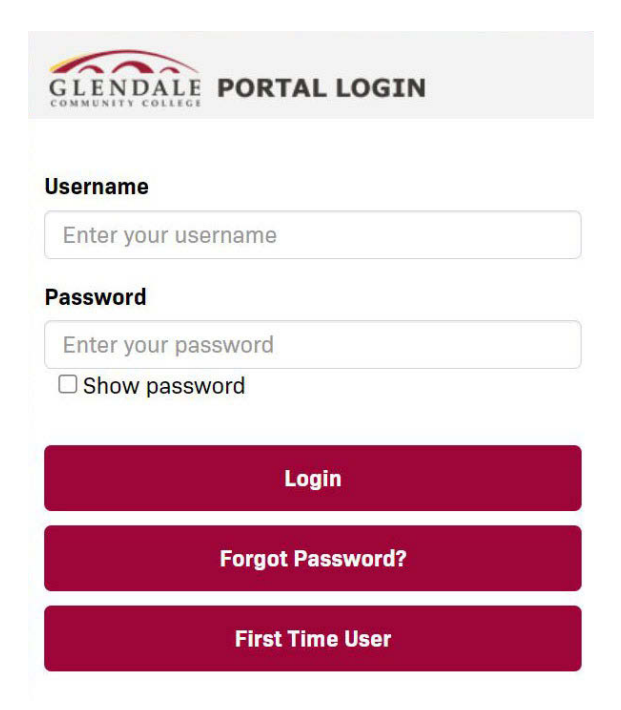

երբ մուտքագրում էկ ՝<u>Student Homepage'</u>, սեղմեք ՝<u>My</u> <u>Profile'</u>

|                              | Student Homepage  |                    | â | : |
|------------------------------|-------------------|--------------------|---|---|
| Student Center               | Academic Planning | Enrollment         |   |   |
| Student Finances & Resources | Other Services    | To Do List & Holds |   |   |
| <br>My Profile               |                   |                    |   |   |

#### \*\*\* Նախ պետք է գրանցվեք դասընթացների, եթե ոչ, դուք կստանաք հետևյալ հաղորդագրությունները։

| Student Homepage                       | GCC Student Profile         |
|----------------------------------------|-----------------------------|
| GCC Email Account Information          |                             |
| Email address is not available. If you | are a new student, you will |

course.

### Գրանցվելուց հետո կարող եք ակտիվացնել ձեր ուսանողների Էլեկտրոնային փոստի հասցեն։

### Ձեզ կտրամադրվի ժամանակավոր գաղտնաբառ։

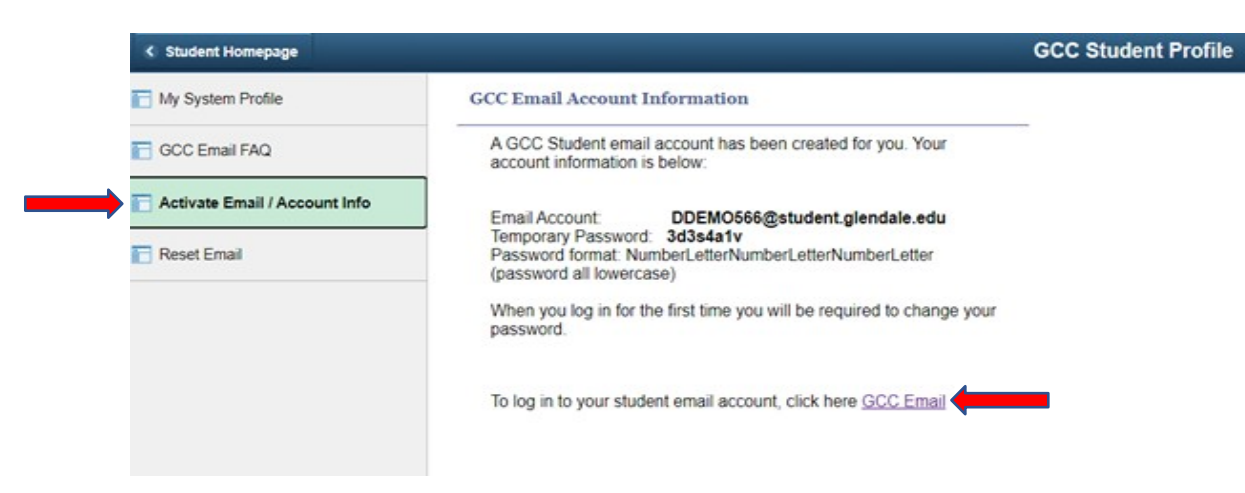

#### \*Գաղտնաբառի վերականգնոում\*

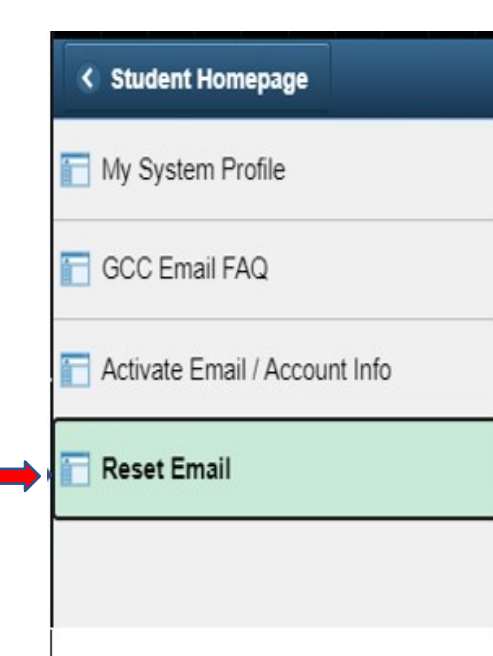

- 1. Սեղմեք 'Reset Email'։
- 2. Էջի Աերքևում, սեղմեք 'Reset password'։

#### Բացեք նոր էջ Այցելեք ՝<u>MyGCC'</u> հիմնական էջ և սեղմեք ծրարի նկարը

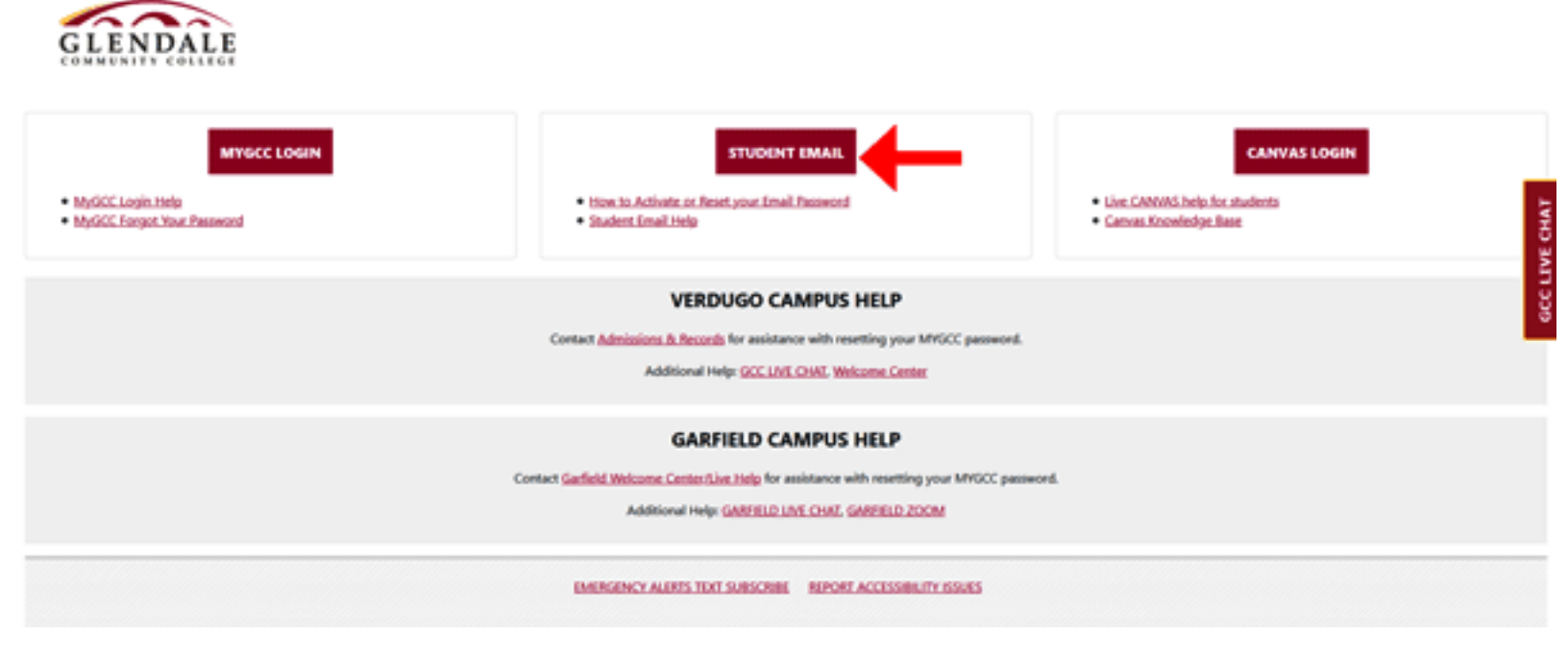

Օգտագործել ձեր օգտանուն և ժամանակավոր գաղտնաբառը, մուտք գործել ձեր Էլեկտրոնային փոստը։

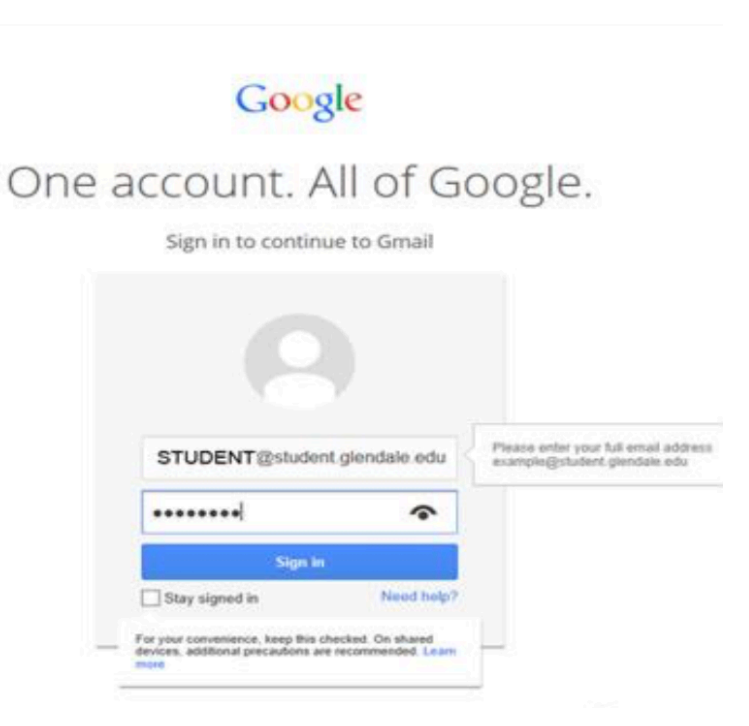

# Յաջորդը ստեղծեք **նոր գաղտ**նաբառ

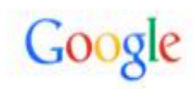

| lease   | choose a new password to finish signing ir |
|---------|--------------------------------------------|
| Read so | ome tips on creating a secure password.    |
| New     | password                                   |
| Re-er   | nter new password                          |
|         | Change password                            |

### Յիմա կարող եք մուտք գործել ձեր Էլ Էլեկտրոնային փոստը

| Mail -                   | 0.043          | C               | Mart 1   | 1.8-48 ( )                                                                  | Ó.       |   |
|--------------------------|----------------|-----------------|----------|-----------------------------------------------------------------------------|----------|---|
| -                        |                | C/C East Advan  |          | Martine Distance in Data Martine                                            | No. 14   |   |
| COMPLEX NO.              |                | GCC Email       | .desis   | Marine Roberts in Rain Marine                                               | Max 7    |   |
| hillion (24)             | GCC Emul Admin |                 | Lánia .  | Residue for Summer 2014 Classes at 2017 - Durth sites and on their          | May 2    |   |
| Starred Insurface        |                | GCC Email Admin |          | Fire Read Chouse 474 to 47074 Day Campo Company Play                        | Acr 10   |   |
| Seret Mult               |                |                 |          | Campon open on Wednesday, February 20. Power has been write                 | 144.25   |   |
| Draffic<br>Failtean site | 1000           | me. Mail (2)    |          | Campus upon an Wednesday, February 28. Holio Ballodeck@olume                | Fig. 25  |   |
| Vinc                     |                | GCC Email A     | Aboin    | Cannolled Classes - February 25 - 178-rites at 3.20 pro-tectory, Yumol      | Feb 25   |   |
| Mara -                   |                | OCC Ereal A     | dea.     | Mere Classes Available for Taying 2014 at GCCr                              | Full 13  |   |
| 771. 7721                |                | GCC Email A     | Librar   | Spring 2014 Registration at GCC: Planty of Open Classon Left (              | i lebi   |   |
| •• (C)                   |                | GCC Email A     | Lôvie    | Register for Spring 2014 Classes at GCC - Darit returned on Tarling in      | a Jan 28 |   |
| Soarch people            |                | GCC Email A     | Ubris.   | Winter 2014 Divlogy 122 and Anthropology 122 in Data Mexico                 | 12613    |   |
| energine                 |                | GCC Pulke       |          | Garfield Campus evaluation drill today - Dear Campus Community.             | 111313   |   |
|                          |                | GCC Email A     | lann.    | Calateria Survey - In an affect to improve the approximation of our Calater | 15813    |   |
|                          |                | GCC Police      |          | Professional Development Center Campus evacuation drill today               | 16713    |   |
|                          |                | GCC Email /     | likele.  | Water Sension Registration                                                  | 11613    |   |
|                          |                | GCC Email A     | lânis    | Winter Session is Back? - Other contents have at OCCI Table the             | 10/25/13 |   |
|                          |                | QCC Police      |          | 2013 Great California ShakeOut Earthquake Orl8 - Dear Campos Dr. y          | p 16213  |   |
|                          |                | GCC Police      |          | 2013 Annual Security Report (new Bold) - Door Compose Community             | 9/5/13   |   |
|                          |                | GCC Police      |          | 2013 Annual Socarty Report -Don Campoi Community, Gendari 1                 | 9413     |   |
|                          |                | GCC Pulsa       |          | ORME ALERT. Office Burglaries - CHIER, ALERT: Office Burglaries C           | 21213    |   |
|                          |                | GCC Email A     | delle .  | GCC is now a non-simplify campon. On April 15, 2013, the Brand of           | 62413    |   |
|                          |                | GCC Email A     | Ideale   | Evenantion Drift June 27 2013 1:45 am. Drur Cartyon Commonly,               | 6/17/13  |   |
|                          |                | GCC Email /     | Librain. | Summer 2013 Natural History in Musico                                       | p 6513   |   |
|                          |                | GCC Email /     | Ideals   | Summer 2013 Martine Biology in Mexico a                                     | = A/513  |   |
|                          |                | GCC Email A     | labelie  | GCC is now a non-averaging campus - On-Facil VL 2013. Bit Exact i           | 59613    |   |
|                          |                | GCC Email A     | Lânie    | San Rahad building evoluation drift. Door Carryon Community. The            | 5013     |   |
|                          |                | GCC Email A     | Mein     | Ngh Cases Calcelled . \$13283 Oue to the tearty invol. Inc.                 | 5010     |   |
| 1.00                     |                | GCC Email A     | Libraia  | Road Repairs - The City of Osendaria Public Works Dapt. Ana Informer        | 5913     |   |
|                          |                | neert           |          | New XVpather Accested. Date Don-Holzen. On Initial of X Vpather 7.          | 21812    | 1 |